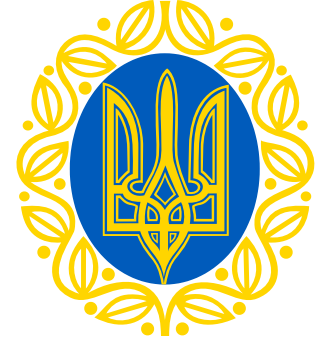

#### Інструкція до голосування Премії Верховної Ради України

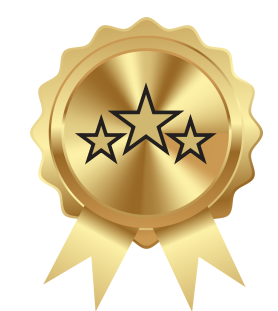

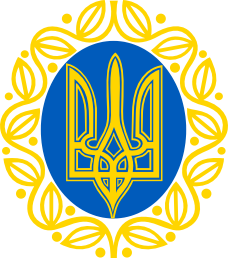

## Пройди за посиланням

#### smartregion.pl.ua

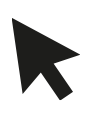

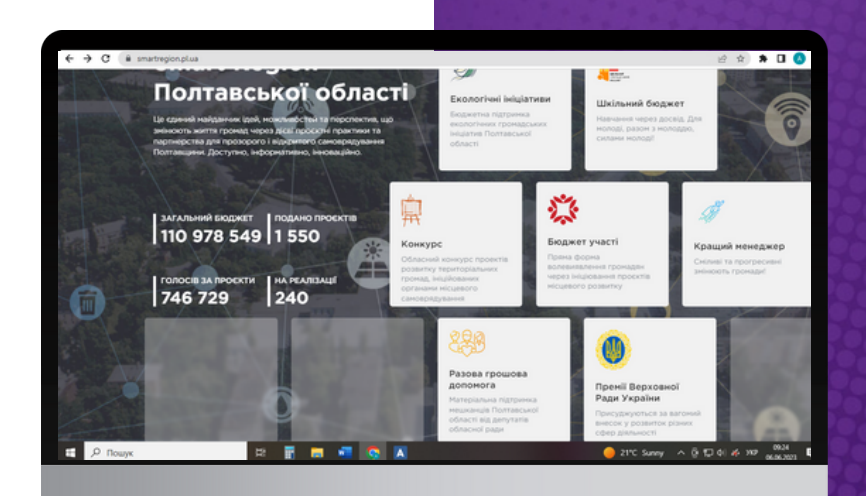

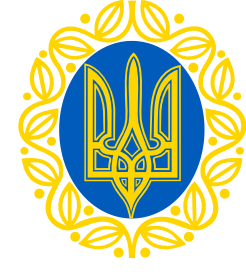

Обери вкладку "Премії Верховної Ради України"

Увійди в Систему

SMART REGION Полтавської області

A

cra Bigeo

smartregion.pl.ua/um

Про конкурс Премії Верховної Ради України:

 за внесок молоді у розвиток парламентаризну, місцевого самоврядування з метою залучення молоді до процесів законотворення, подальшого розвитку парламентаризму та місцевого самоврядування, морального і матеріального заохочення її кращих

представників за досягнення значних результатів у вирішенні соціальних і правових питань; 2) педагогічним працівникам закладів дошкільної, загальної середньої, професійної (професійнотехнічної) та позашкільної освіти.

Премії Верховної Ради України Кандидатури Документи Новини Допом

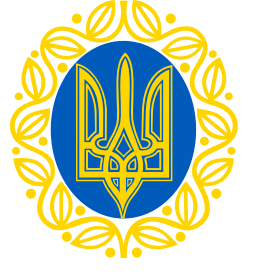

### Зареєструйся у Системі

- Введи логін
- Придумай пароль

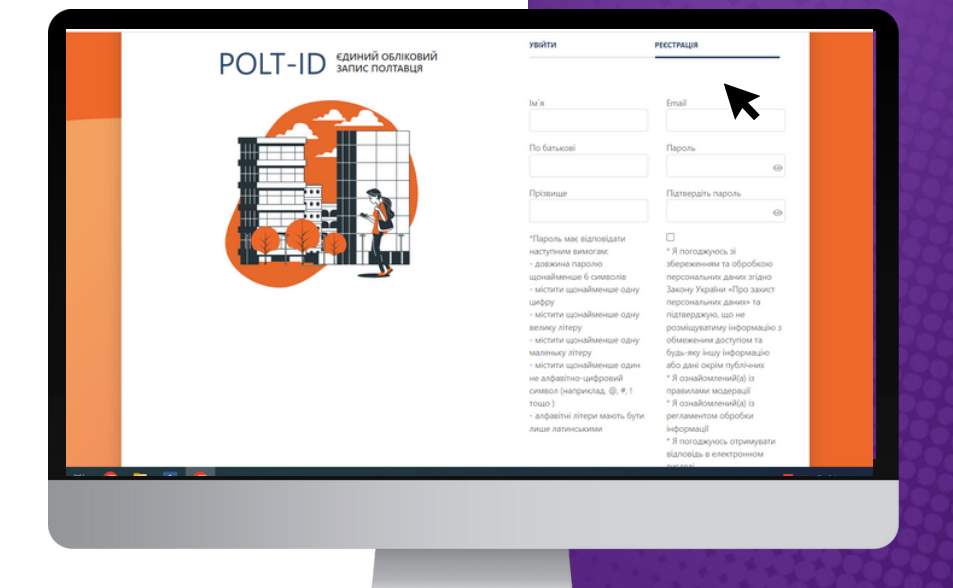

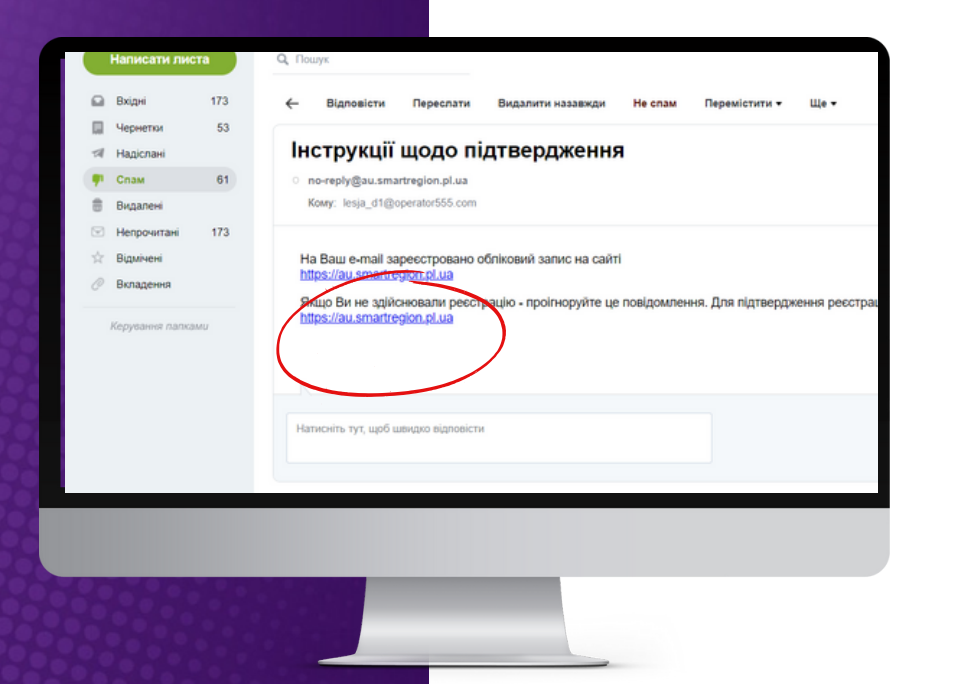

# Натисни на активне посилання в листі

Отримай листпідтвердження на електронну пошту

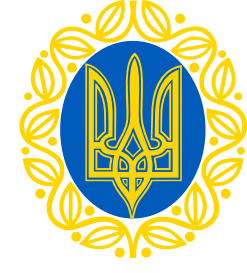

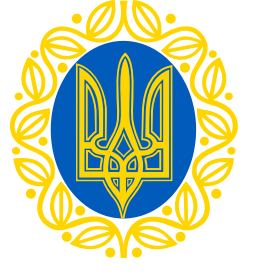

### Обери спосіб авторизації

- Bank ID
- ID.GOV.UA

| Пароль (зали | ште порожнім, я | «що ви не хочете йо | го |
|--------------|-----------------|---------------------|----|
| змінювати)   |                 |                     | 0  |
| 6 символів м | інімум          |                     |    |

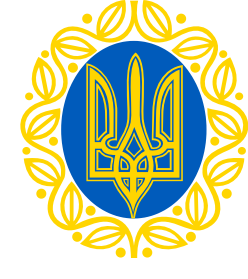

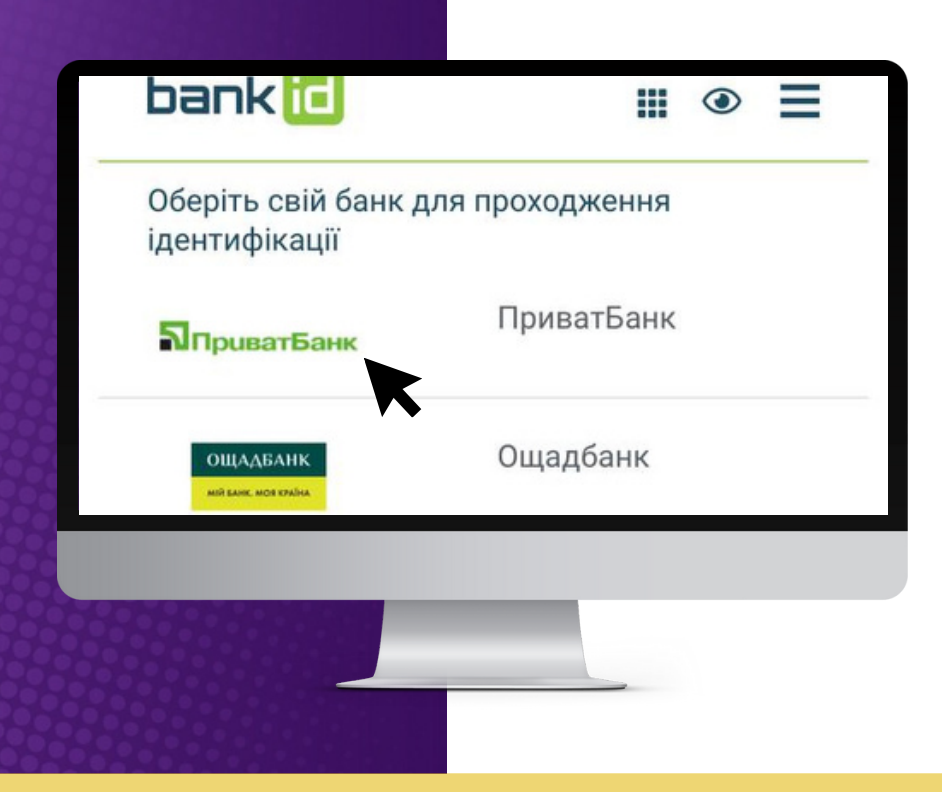

Авторизація за допомогою Bank ID від НБУ

1.Обери свій банк (наприклад ПриватБанк)

Bank ID - спосіб електронної ідентифікації громадян через українські банки для надання адміністративних послуг через Інтернет

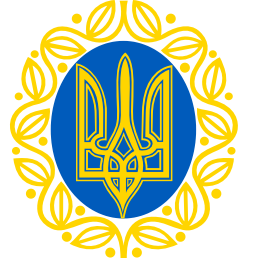

### Авторизація за допомогою Bank ID від НБУ

2. На сайті обраного банку пройди ідентифікацію/ верифікацію/реєстрацію

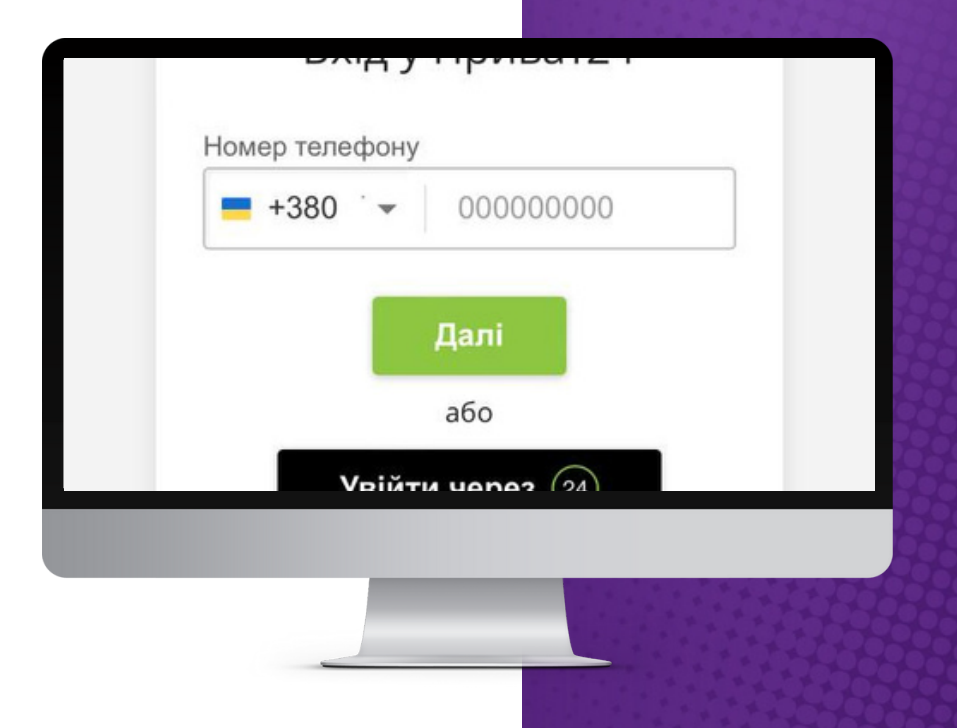

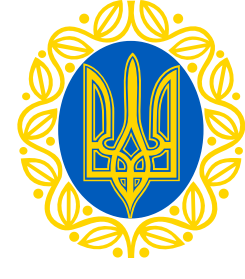

#### Увіити за допомогою

Електронного підпису  $\rightarrow$ 

Файловий носій 💛 ІD-картка

### Авторизація за допомогою ID.GOV.UA

1. Увійди за допомогою "Файловий носій"

ID.GOV.UA - універсальна платформа для е-ідентифікації та автентифікації користувачів

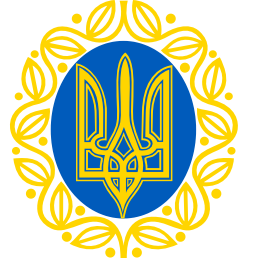

#### Авторизація за допомогою ID.GOV.UA (Файловий носій)

1.1. Обери тип ключа

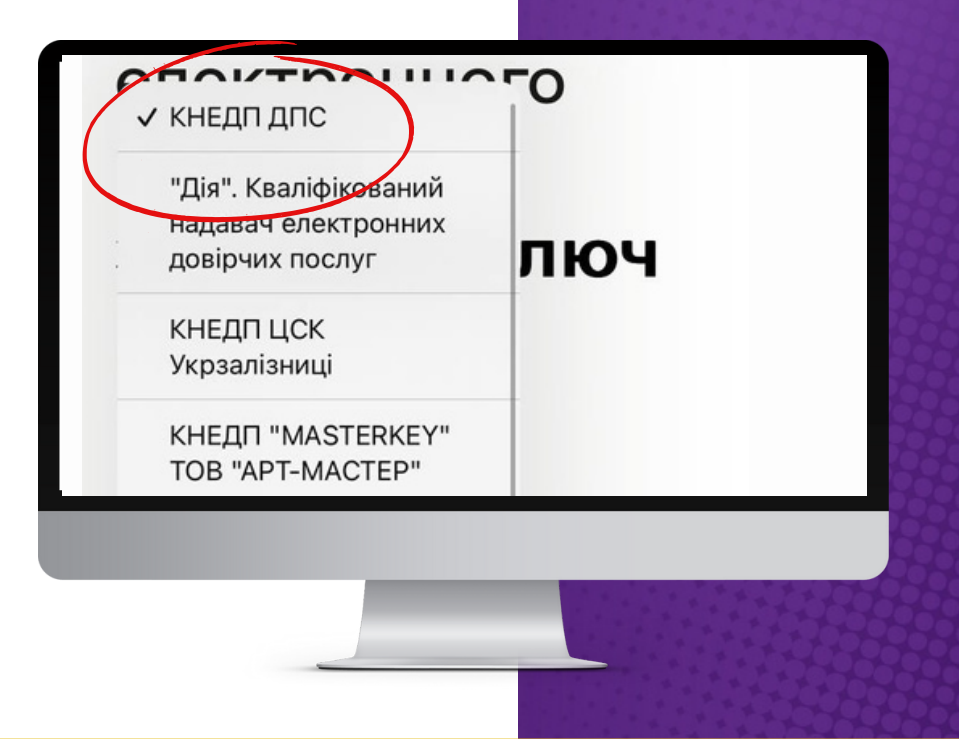

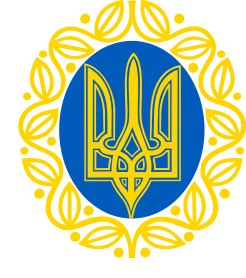

#### Увійти за допомогою Електронного підпису → Файловий носій

→ ІD-картка

→ Токен

Хмарне сховище

Авторизація за допомогою **ID.GOV.UA** (Файловий носій)

1.2. Зчитай ключ і підвантаж файл КЕП 1.3. Натисни "Продовжити"

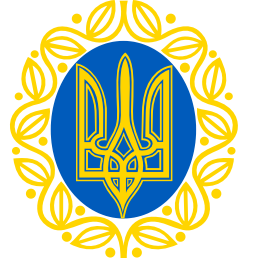

2. Увійди за допомогою "Хмарне сховище"

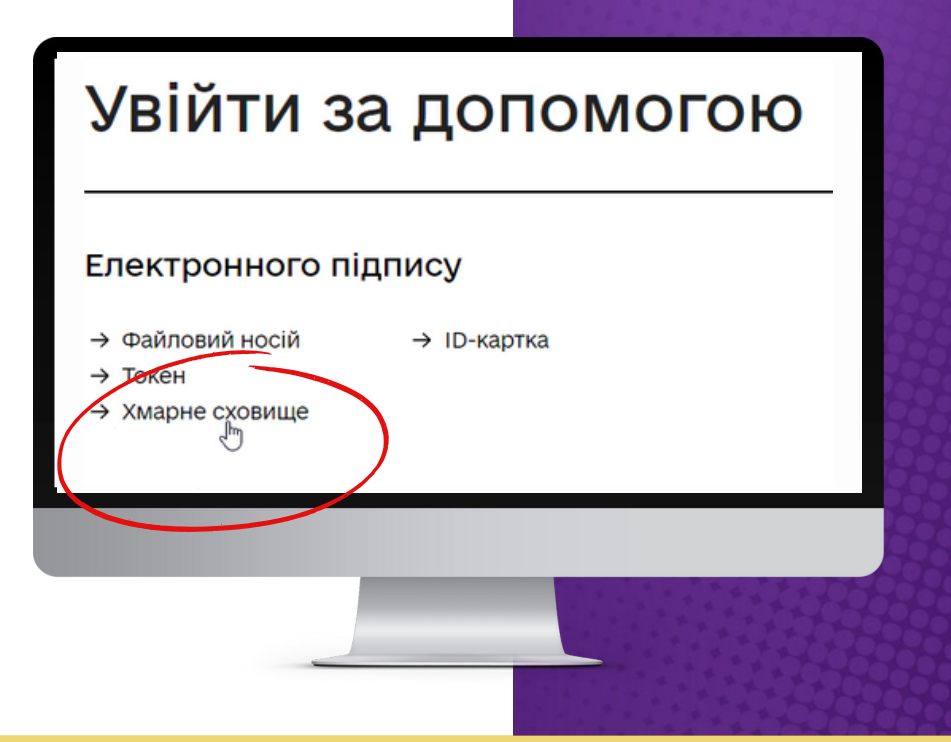

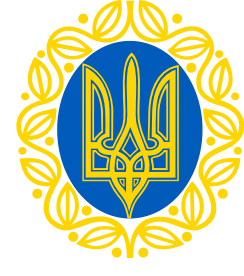

2.1. Зчитай ключ Приватбанк - хмарний підпис "SmartID"

#### Зчитайте ключ Файловий ID-картка Токен Хмарний хмарний підпис SmartID" Приватба вайдер epositSign - хмарний підпис Іриватбанк - хмарний підпис "Smartl Вчасно - хмарний підпис ТОВ «ЦСК «Україна» - хмарний підпис CloudKey Sign - хмарний підпис ПУМБ - хмарний підпис ДПС - ХМар Укргазбанк - хмарний підпис «EcoSign» Банк Альянс - хмарний підпис

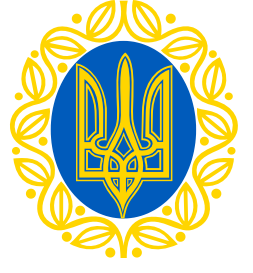

2.2. Для підтвердження операції відскануй QR-код в мобільному додатку "Приват 24"

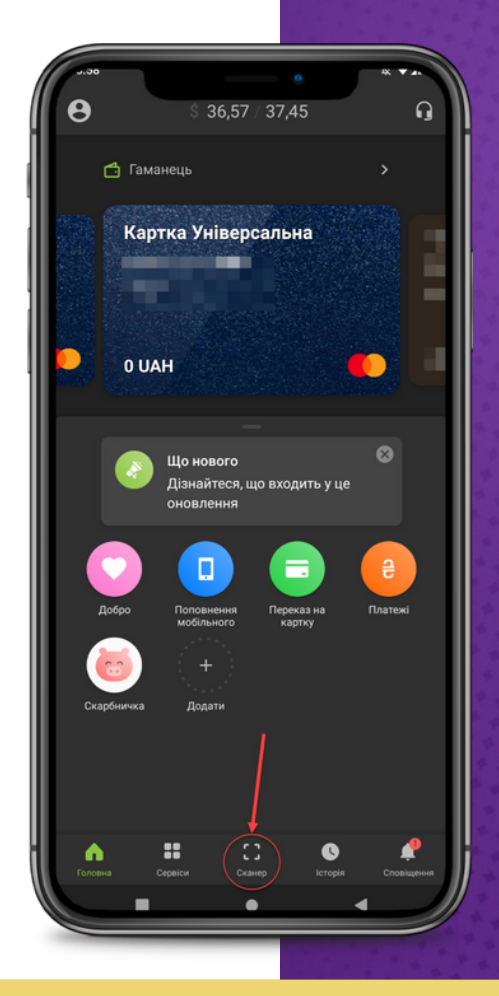

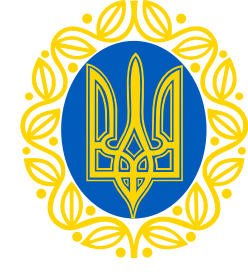

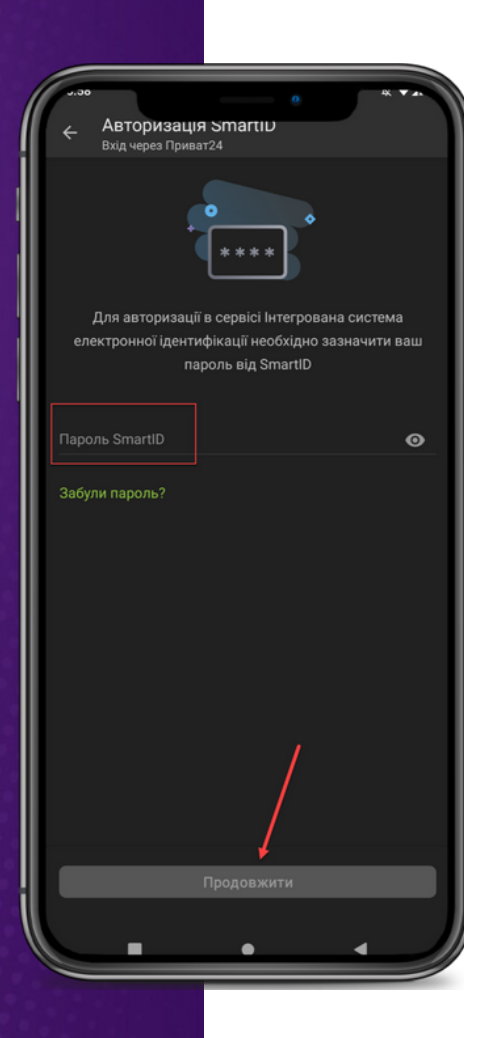

2.3. Зазнач пароль від SmartID та натисни "Продовжити"

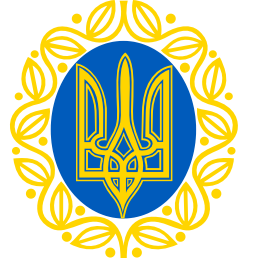

2.4. Увійди за допомогою електронного підпису 2.5 Перевір дані та натисни "Продовжити"

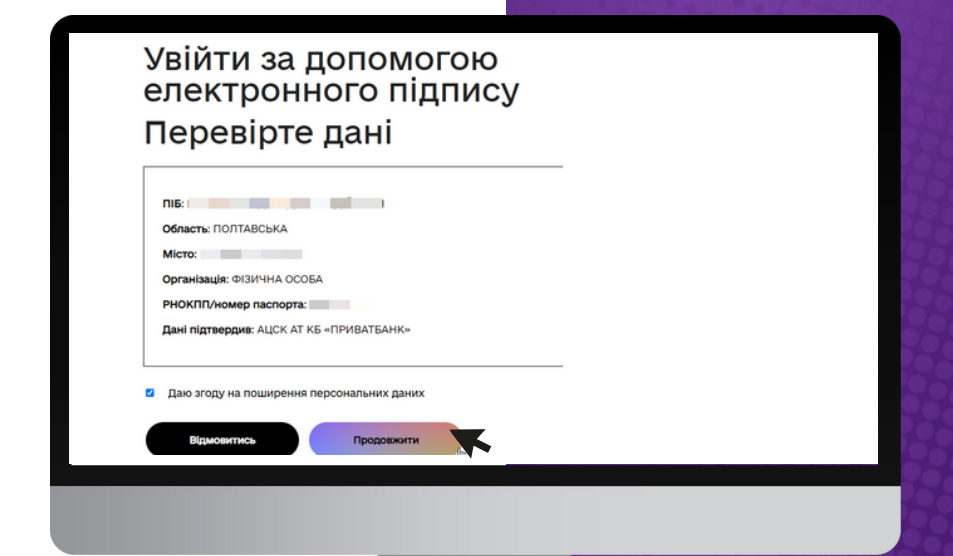

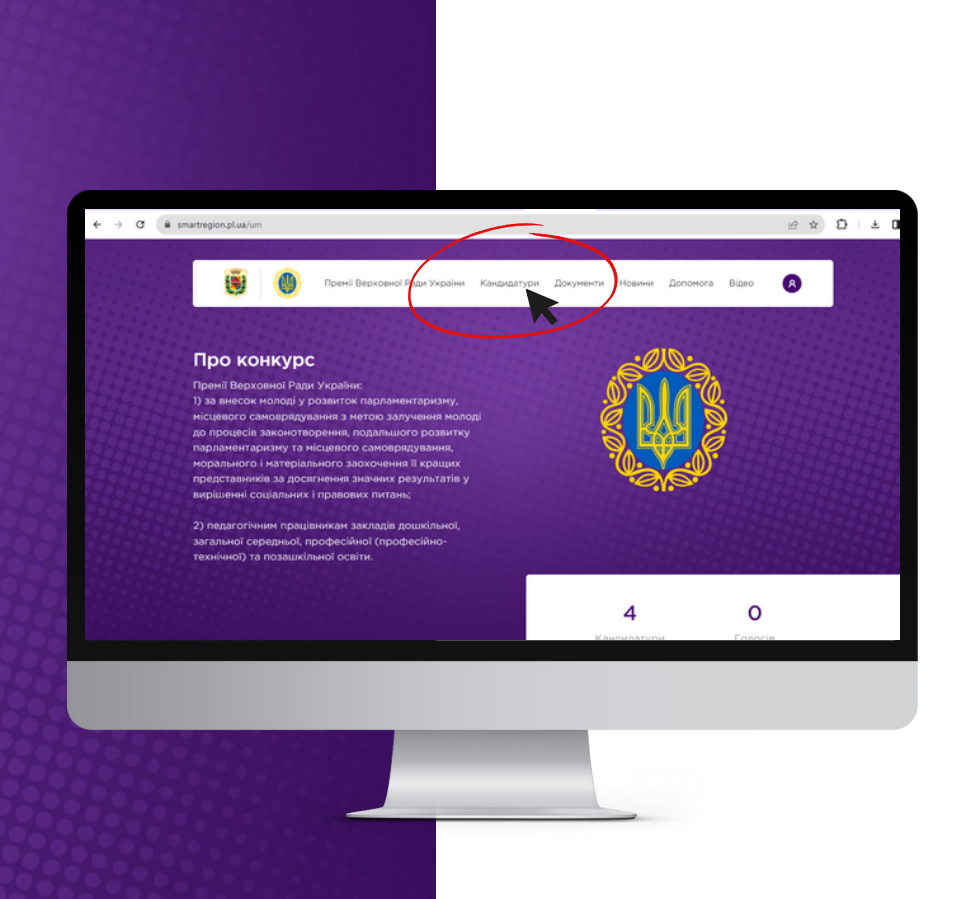

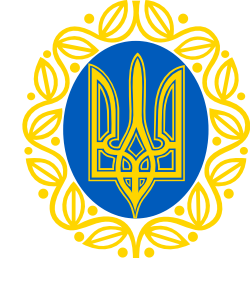

Зайди на вкладку
"Кандидатури"
Обери 1 найкращого
кандидата
Натисни кнопку
"Підтримати"